## 1. www.oxfordenglishtesting.com

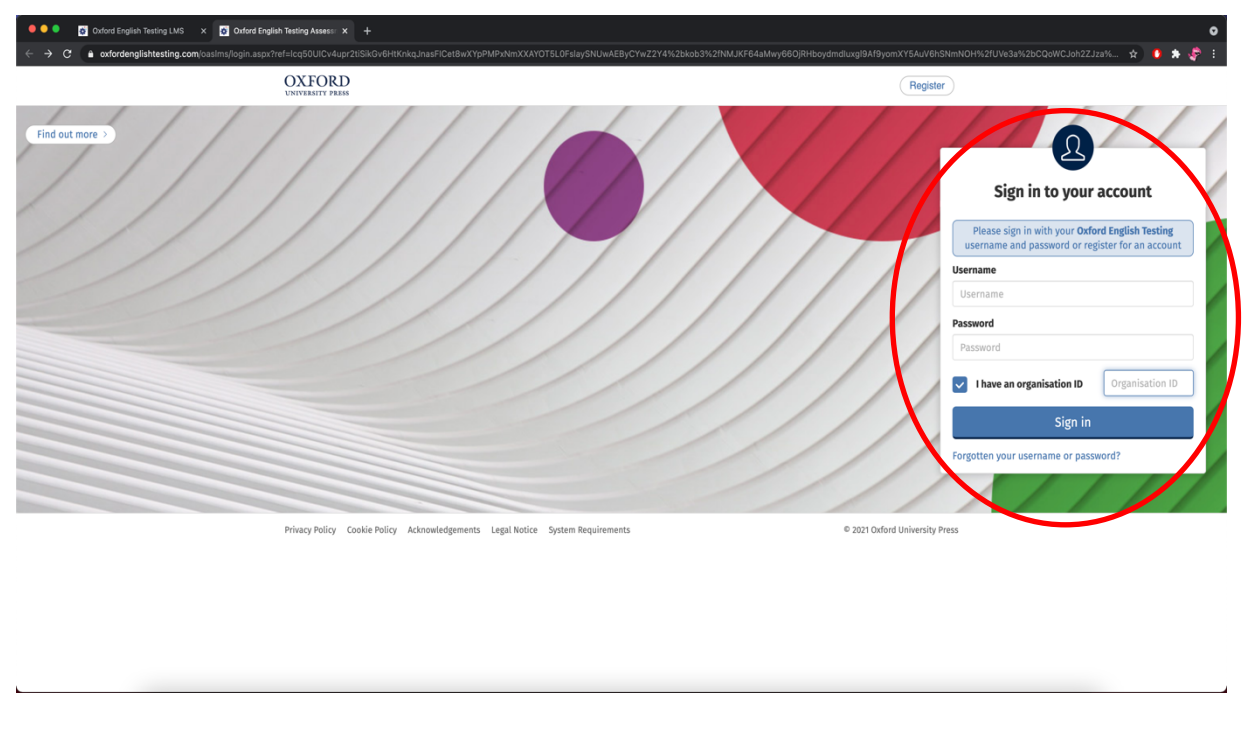

## Zde zadejte své údaje a zaškrtněte "I have organisation ID"

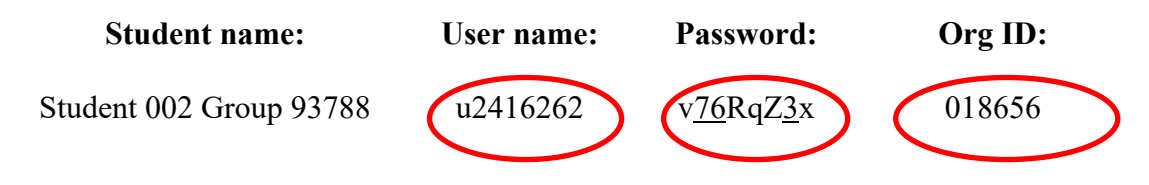

2. Zde zadejte své osobní údaje a uložte. (pokud jste již někdy v minulosti tento typ testu dělali, musíte zadat jinou mailovou adresu)

| / 🐬 Oxford English Testing LV × 🔘 webmail.zcu.cz - (840) Do: ×                                                                        |                                  |
|----------------------------------------------------------------------------------------------------|----------------------------------|
| ← → C f lahttps://www.oxfordenglishtesting.com/oaslms/selfregister.aspx                                                               |                                  |
| Organisation: West Bohemia University<br>english<br>testing<br>.com                                                                   | _                                |
| Welcome to oxfordenglishtesting.com                                                                                                   |                                  |
| Before starting your placement test, please complete or confirm this information.          First name         Last name         Email |                                  |
|                                                                                                    | CepickaAP<br>Pristup k Internetu |

Po uložení údajů se objeví po sobě jdoucí 2 okénka. V obou případech odklikněte OK.

3. V následujícím okně klikněte na Oxford Online Placement Test.

| S Oxford English Testing LN 🗙                                          | Rental Month and State and State Street Street Stre |                                                                               |                         |
|------------------------------------------------------------------------|----------------------------------------------------------------------------------------------------|-------------------------------------------------------------------------------|-------------------------|
| ← → C f lattps://www.oxfordenglishtesting.com/oaslms/self              | fregister.aspx                                                                                                    |                                                                               |                         |
| My tests                                                               | Results                                                                                                    |                                                                               |                         |
| oxford<br>english<br>testing<br>.com                                   |                                                                                                    | Organisation: West Bohemia University<br>Logged in: Jana Cepickova<br>Log out |                         |
| My tests                                                               |                                                                                                    |                                                                               |                         |
| Click test name to start (Please note: Pop-ups<br>Buy self-study tests | are required to start the test).                                                                                                    |                                                                               |                         |
| Test Expire date Oxford Online Placement Test 28/02/2014 23:59         | Status<br>Not started                                                                                                    |                                                                               | l                       |
|                                                                        |                                                                                                    |                                                                               |                         |
|                                                                        |                                                                                                    |                                                                               | =                       |
|                                                                        |                                                                                                    |                                                                               |                         |
|                                                                        |                                                                                                    |                                                                               |                         |
|                                                                        |                                                                                                    |                                                                               |                         |
|                                                                        |                                                                                                    |                                                                               |                         |
|                                                                        |                                                                                                    |                                                                               |                         |
|                                                                        |                                                                                                    |                                                                               |                         |
|                                                                        |                                                                                                    |                                                                               |                         |
|                                                                        |                                                                                                    |                                                                               | CepickaAP               |
|                                                                        |                                                                                                    |                                                                               | Přístup k Internetu -   |
|                                                                        |                                                                                                    | EN                                                                            | ▲ .ill ■ ●) 😽 24.6.2013 |

4. V tomto okně vyberte první možnost. V levém dolním rohu je NEXT.

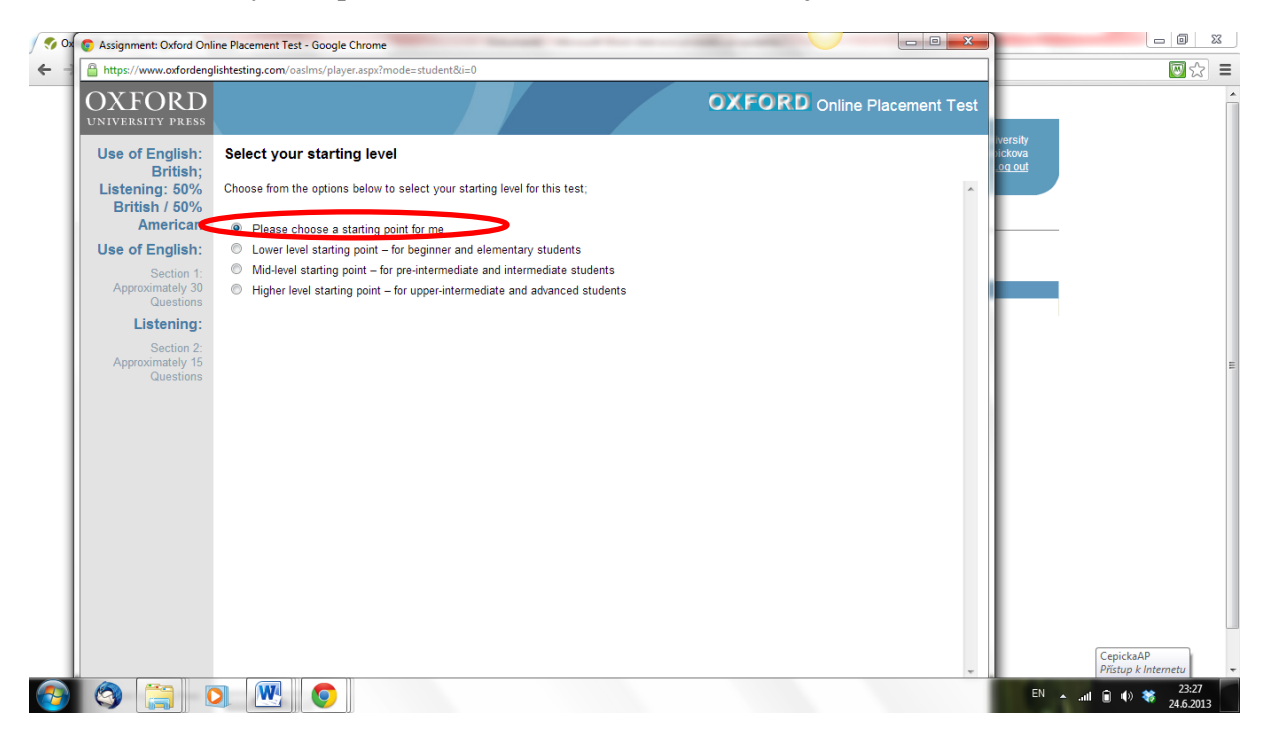

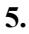

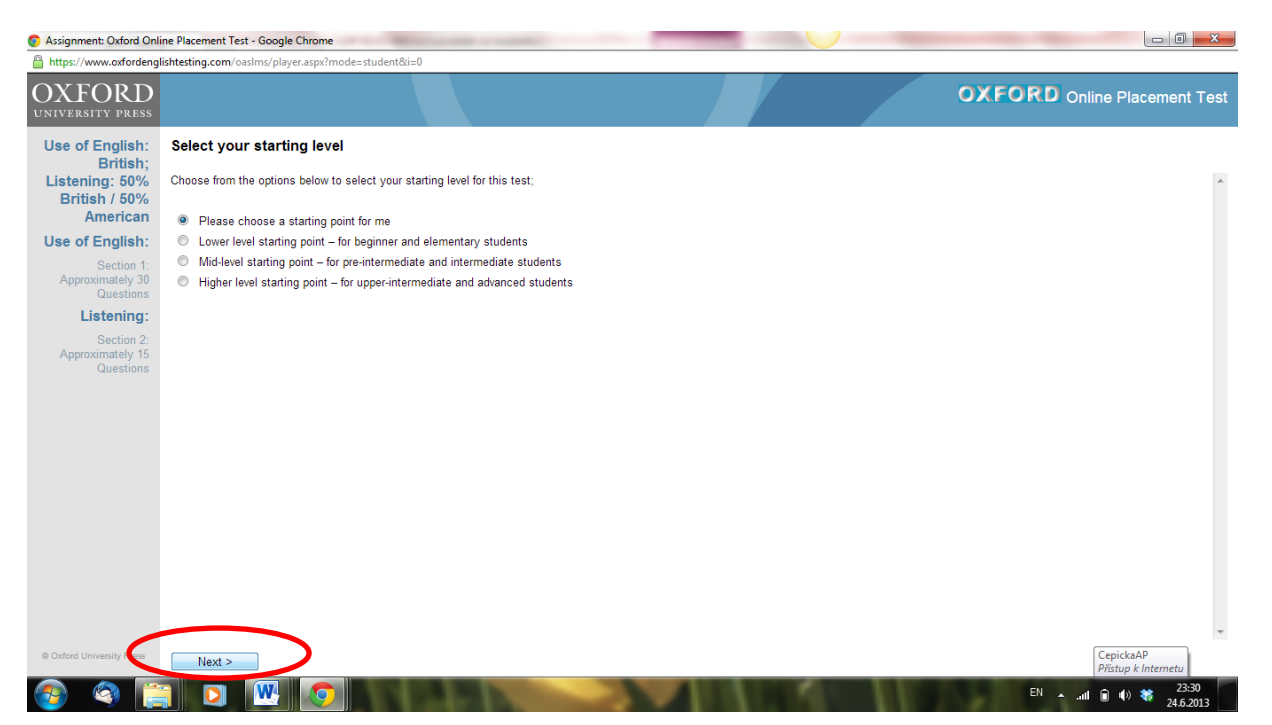

Po kliknutí na NEXT se spustí test. První část testu má formu úlohy s doplňováním správných řešení. Druhá část (přibližně od čísla 30) je poslechová opět s doplňováním správné odpovědi. Každý text si můžete pustit pouze 2x.

## Poslední stránka testu

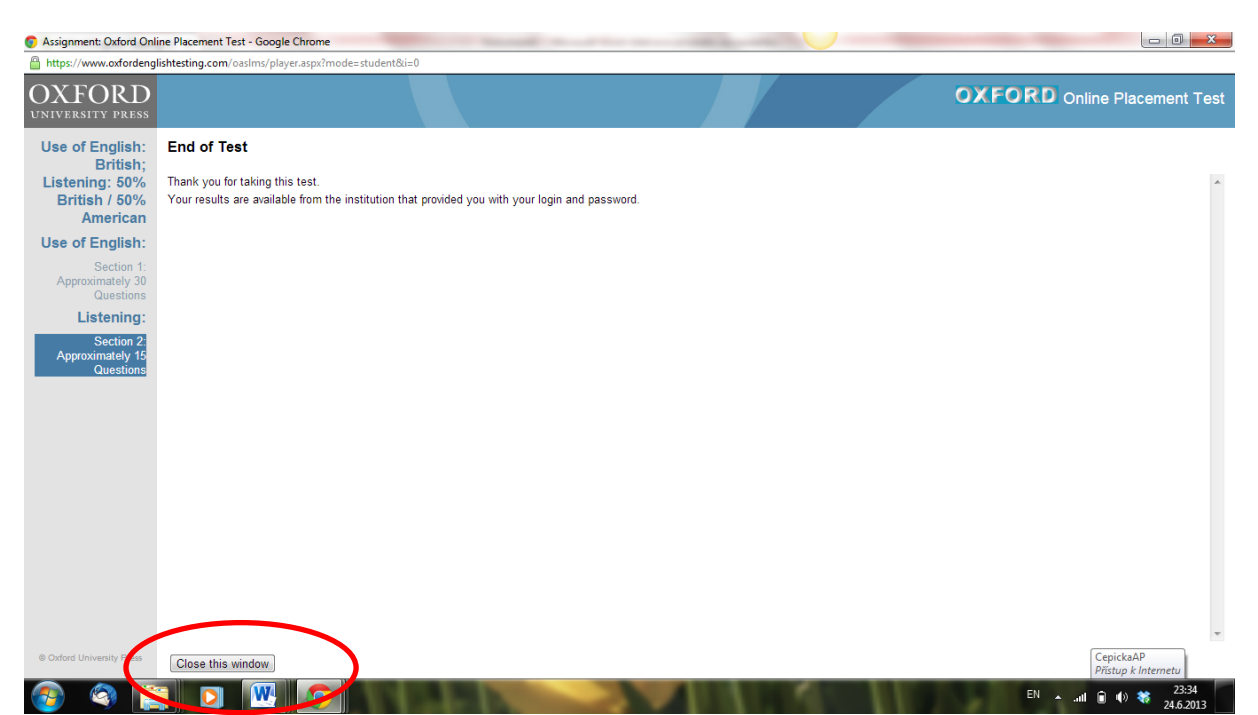

Po ukončení testu klikněte v levém dolním rohu na Close this window. Objeví se Vám opět úvodní stránka. Zadejte znovu své přihlašovací údaje a zvolte RESULTS.

Výsledky

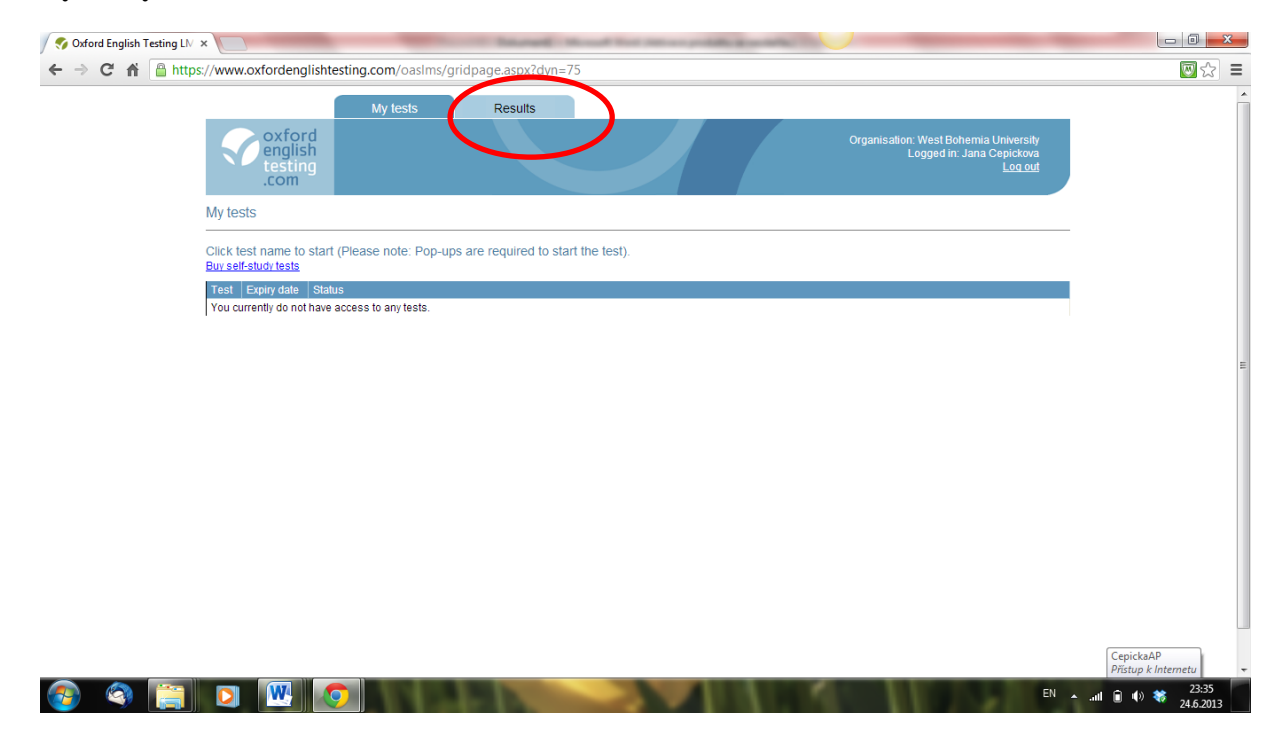